# Modul 1 WIRESHARK

## TUJUAN PEMBELAJARAN:

- 1. Mengenalkan pada mahasiswa tentang konsep wireshark
- 2. Mahasiswa memahami konsep pengiriman dengan traceroute
- 3. Mahasiswa memahami proses fragmentasi

# DASAR TEORI

**Wireshark** merupakan software untuk melakukan analisa lalu-lintas jaringan komputer, yang memiliki fungsi-fungsi yang amat berguna bagi profesional jaringan, administrator jaringan, peneliti, hingga pengembang piranti lunak jaringan.

Wireshark dapat membaca data secara langsung dari Ethernet, Token-Ring, FDDI, serial (PPP and SLIP), 802.11 wireless LAN, dan koneksi ATM.

| I¥¥¥¥¥ ⊨⊠x22≜ < + + + + 722 □□ < < < □ ¥ 8 * 5 |                             |                   |                    |          |                                                                  |  |  |
|------------------------------------------------|-----------------------------|-------------------|--------------------|----------|------------------------------------------------------------------|--|--|
| ilten                                          | en 🔹 Expression Clear Apply |                   |                    |          |                                                                  |  |  |
| lo. +                                          | Time                        | Source            | Destination        | Protocol | Info                                                             |  |  |
|                                                | 1 0.000000                  | IntelCon_bat57:6c | Broadcast          | ARP      | who has 167.205.67.17 Tell 167.205.67.124                        |  |  |
|                                                | 2 0.898984                  | IntelCor_ba:57:6c | Broadcast          | ARP      | who has 167.205.67.1? Tell 167.205.67.124                        |  |  |
|                                                | 3 1.899045                  | IntelCor_ba:57:6c | Broadcast          | ARP      | who has 167.205.67.1? Tell 167.205.67.124                        |  |  |
|                                                | 4 2.970706                  | IntelCor_ba:57:6c | Broadcast          | ARP      | who has 167.205.67.1? Tell 167.205.67.124                        |  |  |
|                                                | 5 18.900010                 | IntelCor_ba:57:6c | Broadcast          | ARP      | who has 167.205.67.124? Tell 0.0.0.0                             |  |  |
|                                                | 6 18.900294                 | 167.205.67.124    | 224.0.0.22         | IGMP     | V3 Membership Report / Join group 239.255.250 for any source     |  |  |
|                                                | 7 18.912888                 | 0.0.0.0           | 255.255.255.255    | DHCP     | DHCP Request - Transaction ID 0x3b571104                         |  |  |
|                                                | 8 19.400094                 | 167.205.67.124    | 224.0.0.22         | IGMP     | V3 Membership Report / Join group 239.255.255.250 for any source |  |  |
|                                                | 9 19.900093                 | IntelCor_ba:57:6c | Broadcast          | ARP      | who has 167.205.67.124? Tell 0.0.0.0                             |  |  |
|                                                | 10 20.361292                | 167.205.67.124    | 239.255.255.250    | SSDP     | M-SEARCH * HTTP/1.1                                              |  |  |
|                                                | 11 20.900138                | IntelCor_ba:57:6c | Broadcast          | ARP      | who has 167.205.67.124? Tell 0.0.0.0                             |  |  |
|                                                | 12 21.136266                | IntelCor_ba:57:6c | Broadcast          | ARP      | who has 167.205.67.1? Tell 167.205.67.124                        |  |  |
|                                                | 13 21.900198                | IntelCor_ba:57:6c | Broadcast          | ARP      | who has 167.205.67.1? Tell 167.205.67.124                        |  |  |
|                                                | 14 21.931754                | 167.205.67.124    | 239.255.255.250    | SSDP     | M-SEARCH * HTTP/1.1                                              |  |  |
|                                                | 15 21.946727                | 167.205.67.124    | 224.0.0.22         | IGMP     | V3 Membership Report / Join group 224.0.0.252 for any sources    |  |  |
|                                                | 16 21.980052                | 167.205.67.124    | 167,205.67,127     | NBNS     | Registration NB SYSADMIN-PC<00>                                  |  |  |
|                                                | 17 21.992460                | IntelCor_ba:57:6c | Broadcast          | ARP      | who has 167.205.67.1? Tell 167.205.67.124                        |  |  |
|                                                | 18 22.027172                | 167.205.67.124    | 224.0.0.252        | UDP      | Source port: 61492 Destination port: 11mmr                       |  |  |
|                                                | 19 22.127344                | 167.205.67.124    | 224.0.0.252        | UDP      | Source port: 61492 Destination port: 11mm                        |  |  |
|                                                | 20 22.327957                | 167.205.67.124    | 224.0.0.252        | UDP      | Source port: 49914 Destination port: 11mmr                       |  |  |
|                                                | 21 22,400255                | 167.205.67.124    | 224.0.0.22         | IGMP     | V3 Membership Report / Join group 224.0.0.252 for any sources    |  |  |
|                                                | 22 22.428390                | 167.205.67.124    | 224.0.0.252        | UDP      | Source port: 49914 Destination port: 11mm                        |  |  |
|                                                | 23 22.729293                | 167.205.67.124    | 167.205.67.127     | NBN5     | Registration NB SYSADMIN-PC<00>                                  |  |  |
|                                                | 24 22.900256                | IntelCor_ba:57:6c | Broadcast          | ARP      | who has 167.205.67.1? Tell 167.205.67.124                        |  |  |
|                                                | 25 23.395198                | 167.205.67.124    | 239.255.255.250    | SSDP     | M-SEARCH * HTTP/1.1                                              |  |  |
|                                                | 26 23.479327                | 167.205.67.124    | 167.205.67.127     | NBNS     | Registration NB SYSADMIN-PC<00>                                  |  |  |
|                                                | 27 23.480302                | 0.0.0.0           | 255.255.255.255    | DHCP     | DHCP Request - Transaction ID 0x3b571104                         |  |  |
|                                                | 28 23.900303                | IntelCor_ba:57:6c | Broadcast          | ARP      | who has 167.205.67.17 Tell 167.205.67.124                        |  |  |
|                                                | 29 24.229377                | 167.205.67.124    | 167.205.67.127     | NBNS     | Registration NB SY5ADMIN-PC<00>                                  |  |  |
|                                                | 30 24.385057                | 167.205.67.124    | 224.0.0.22         | IGMP     | V3 Membership Report / Join group 224.0.0.251 for any sources    |  |  |
|                                                | 31 24.400362                | 167.205.67.124    | 224.0.0.22         | IGMP     | V3 Membership Report / Join group 224.0.0.251 for any sources    |  |  |
|                                                | 32 24,841474                | 167.205.67.124    | 224.0.0.251        | MDNS     | Standard query ANY sysadmin-PC, local, "Qu" question             |  |  |
|                                                | 33 24.932701                | 167.205.67.124    | 239, 255, 255, 250 | SSNP     | M-SEARCH * HTTP/1,1                                              |  |  |

Gambar 1. Tampilan wireshark

Tools ini bisa menangkap paket-paket data/informasi yang berjalan dalam jaringan. Semua jenis paket informasi dalam berbagai format protokol pun akan dengan mudah ditangkap dan dianalisa. Karenanya tak jarang tool ini juga dapat dipakai untuk sniffing (memperoleh informasi penting seperti password email atau account lain) dengan menangkap paket-paket yang berjalan di dalam jaringan dan menganalisanya. Namun tools ini hanya bisa bekerja didalam dalam jaringan melalui LAN/Ethernet Card yang ada di PC

Untuk struktur dari packet sniffer terdiri dari 2 bagian yaitu packet analyzer pada layer application dan packet capture pada layer operating system (kernel).

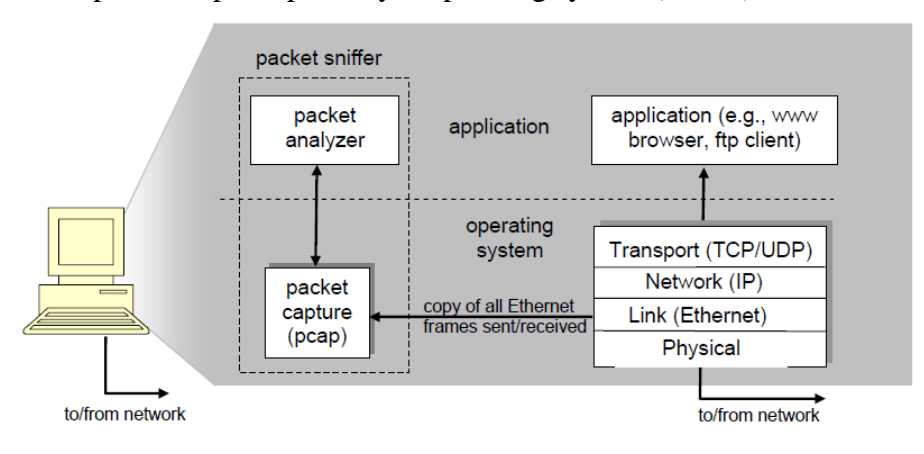

Gambar 2. Struktur Packet Sniffer

Struktur dari wireshark graphical user interface adalah sebagai berikut :

- a. Command menu
- b. Display filter specification : untuk memfilter packet data
- c. Listing of captured packets : paket data yang tertangkap oleh wireshark
- d. Details of selected packet header : data lengkap tentang header dari suatu packet
- e. Packet contents : isi dari suatu packet data

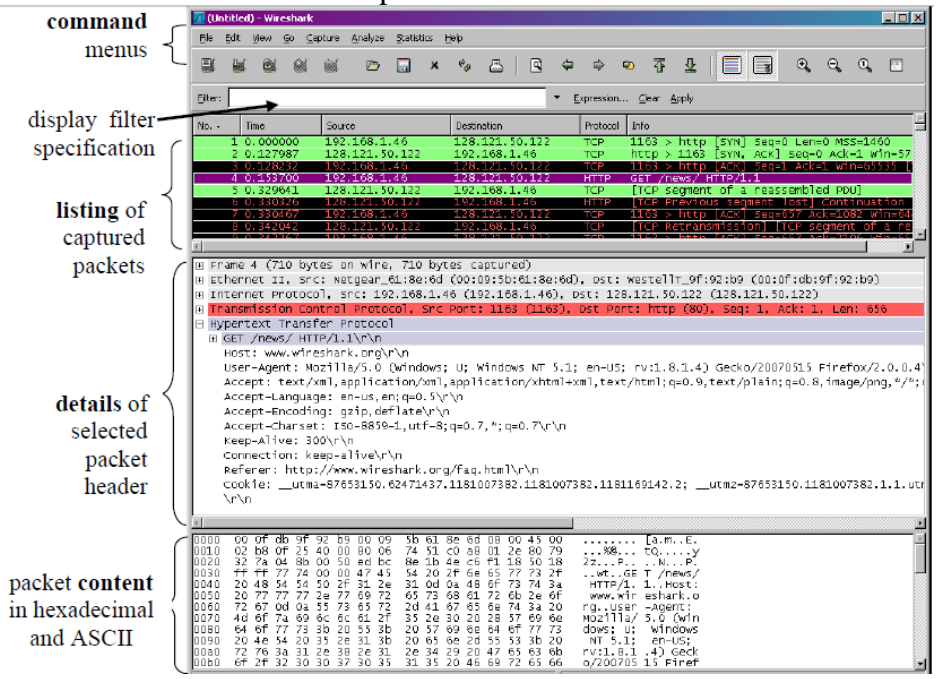

Gambar 3. Struktur Wireshark

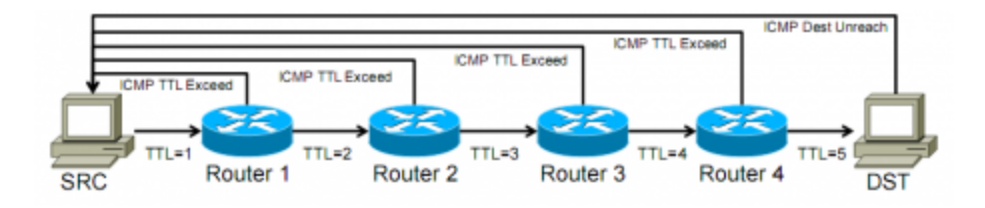

Untuk mengetahui jalur yang ditempuh untuk mencapai suatu node, traceroute mengirimkan 3 buah paket probe tipe UDP dari port sumber berbeda, dengan TTL bernilai 1. Saat paket tersebut mencapai router next-hop, TTL paket akan dikurangi satu sehingga menjadi 0, dan router next-hop akan menolak paket UDP tersebut sembari mengirimkan paket ICMP Time-to-Live Exceeded ke node asal traceroute tersebut. Dengan cara ini, pengirim traceroute tahu alamat IP pertama dari jalur yang ditempuh.

#### TUGAS PENDAHULUAN

1. Download paket wireshark dan pingplotter dari http://lecturer.eepisits.edu/~zenhadi/kuliah/NGN

## PERCOBAAN

#### A. Pengenalan Wireshark

1. Bukalah wireshark. Dan mulai mengcapture paket data dengan memilih Capture | Options. Pilihlah interface card yang digunakan untuk menangkap paket data yang lewat seperti gambar berikut.

| Wireshark: Capture Options                                   |                                       |  |  |
|--------------------------------------------------------------|---------------------------------------|--|--|
| Capture                                                      |                                       |  |  |
| Interface: NETGEAR GA302T Gigabit Adapter (Microsoft's Packa | t Scheduler) : \Device\NPF_{1FC4 -    |  |  |
| IP address: 192.168.1.46                                     |                                       |  |  |
| Link-layer header type: Ethernet 💌 Buffer size: 1            | megabyte(s) Wireless Settings         |  |  |
| Capture packets in promiscuous mode                          |                                       |  |  |
| Limit each packet to 68                                      |                                       |  |  |
| Capture Filter:                                              | •                                     |  |  |
| Capture Fie(s)                                               | Display Options                       |  |  |
| File: Browse                                                 | 🔽 Update list of packets in real time |  |  |
| Use multiple files                                           | The subscription of the sector to the |  |  |
| Thext file every 1 megabyte(s)                               | I Automatic scroling in live capture  |  |  |
| Next file every 1 minute(s)                                  | 🔲 Hide capture info dialog            |  |  |
| 🗹 King buffer with 🛛 🔤 files                                 | Name Blassà trian                     |  |  |
| Stop capture after 1                                         |                                       |  |  |
| Stop Capture                                                 | I Enable MAC name resolution          |  |  |
| after     1     packet(s)                                    | Enable network name resolution        |  |  |
| 🗌 after 1 megabyte(s) 🗸 🔻                                    |                                       |  |  |
| I after I minute(s) V                                        | Enable transport name resolution      |  |  |
| Help                                                         | <u>S</u> tart <u>C</u> ancel          |  |  |

2. Mulai lakukan pengamatan data dengan menekan tombol start :

| I                          | Wireshark: Capture from NETGEAR GA302 📃 🗆 🗙 |        |            |        |  |  |  |  |
|----------------------------|---------------------------------------------|--------|------------|--------|--|--|--|--|
|                            | Captured Pa                                 | ickets |            |        |  |  |  |  |
|                            | Total                                       | 12     | % of total |        |  |  |  |  |
|                            | SCTP                                        | 0      |            | D.0%   |  |  |  |  |
|                            | тер                                         | 12     |            | 100.0% |  |  |  |  |
|                            | LCP                                         | 0      |            | 0.0%   |  |  |  |  |
|                            | ICMP                                        | 0      |            | D.0%   |  |  |  |  |
|                            | ARP                                         | 0      |            | D.0%   |  |  |  |  |
|                            | OSPE                                        | 0      |            | D.0%   |  |  |  |  |
|                            | GRE                                         | 0      |            | 0.0%   |  |  |  |  |
|                            | NetBIO5                                     | 0      |            | D.0%   |  |  |  |  |
|                            | IPX                                         | 0      |            | D.0%   |  |  |  |  |
|                            | VINES                                       | 0      |            | D.0%   |  |  |  |  |
|                            | Other                                       | 0      |            | 0.0%   |  |  |  |  |
| I                          | Running 00:00:21                            |        |            |        |  |  |  |  |
| <u>H</u> elp S <u>t</u> op |                                             |        |            |        |  |  |  |  |

3. Sementara wireshark jalan, lakukan koneksi ke : http://gaia.cs.umass.edu/wireshark-labs/INTRO-wireshark-file1.html

Setelah muncul tampilan pada browser kemudian stop wireshark, Capture | Stop. Perhatikan pada bagian Protocol, ada banyak protocol yang ditampilkan. Untuk memfilter hanya protocol http saja yang ditampilkan lakukan filtering seperti berikut :

|     | Realtek RTL8102E PC                     | I-E Fast Ethernet NIC           | [Wireshark 1.6.5 (SVN Rev 4042            | 9 from /trunk-1.6      | ]                                                 |
|-----|-----------------------------------------|---------------------------------|-------------------------------------------|------------------------|---------------------------------------------------|
| Eil | le <u>E</u> dit <u>V</u> iew <u>G</u> o | <u>C</u> apture <u>A</u> nalyze | <u>Statistics</u> Telephony <u>T</u> ools | Internals <u>H</u> elp |                                                   |
|     |                                         | 🕒 🖬 🗶 🤔                         | 占 🔍 🗢 🔿 春 .                               |                        | ⊖, Q, 00, 🖭   🔐 🗵 畅 %   💢                         |
| Fil | ter: http                               |                                 |                                           | ▼ Expression           | Clear Apply                                       |
| No. | . Time                                  | Source                          | Destination                               | Protocol L             | ength Info                                        |
|     | 68 1.094188                             | 192.168.1.101                   | 209.85.175.120                            | HTTP                   | 507 GET /gb/images/b_8d5afc09.png HTTP/1.1        |
|     | 79 1.189706                             | 192.168.1.101                   | . 74.125.235.24                           | HTTP                   | 795 GET /extern_js/f/CgJpZBICaWQrMFo4ACwrMA44ACwr |
|     | 81 1.200405                             | 74.125.235.24                   | 192.168.1.101                             | HTTP                   | 864 HTTP/1.0 200 OK (PNG)                         |
|     | 94 1.281082                             | 209.85.175.12                   | 0 192.168.1.101                           | HTTP                   | 1414 HTTP/1.0 200 OK (PNG)                        |
|     | 106 1.343261                            | 74.125.235.24                   | 192.168.1.101                             | HTTP                   | 263 HTTP/1.0 200 OK (PNG)                         |
|     | 125 1.461065                            | 74.125.235.24                   | 192.168.1.101                             | HTTP                   | 447 HTTP/1.0 200 OK (PNG)                         |
|     | 144 1.590928                            | 74.125.235.24                   | 192.168.1.101                             | HTTP                   | 237 HTTP/1.0 200 OK (text/javascript)             |
|     | 151 1.771018                            | 192.168.1.101                   | 209.85.175.94                             | HTTP                   | 757 GET /generate_204 HTTP/1.1                    |
|     | 154 1 806144                            | 200 85 175 0/                   | 102 168 1 101                             | нттр                   | 361 HTTP/1 0 204 No Content                       |
|     | 188 17.240931                           | 192.168.1.101                   | 128.119.245.12                            | НТТР                   | 552 GET /wireshark-labs/INTRO-wireshark-file1.htm |
|     | 191 1/.000010                           | 120.119.243.1                   | .2 192.108.1.101                          | <b>HILP</b>            | 155 HTTP/1.0 200 OK (LEXL/HLMT)                   |
|     | 193 20.908005                           | 192.168.1.101                   | 128.119.245.12                            | HTTP                   | 436 GET /favicon.ico HTTP/1.1                     |
|     | 196 21.439286                           | 128.119.245.1                   | .2 192.168.1.101                          | HTTP                   | 348 HTTP/1.0 404 Not Found (text/html)            |
| 1   |                                         |                                 |                                           |                        | - F                                               |

Catat dan amati header paket dan content datanya.

- 4. Dari HTTP GET message diatas yang dikirim dari komputer anda ke gaia HTTP server. Amatilah data berikut pada informasi header packet dan juga content informasi yang dikandungnya :
  - a. Ethernet frame
  - b. IP datagram

- c. TCP segment
- d. HTTP message

## **B.** Pengamatan Traceroute IP

- 1. Download program pingplotter, dan gunakan dengan MS. Windows.
- 2. Setting sebagai berikut :
  - Address to trace : gaia.cs.umass.edu

# of time to trace : 3 (3 kali pengiriman paket)

Trace Interval : 1 second

Atur packet size (in bytes) : 56, dari Edit | Options | Packet

| 1                                 | Options                                                                                               |                                                                                                    |                                                                                                    |     | ? ×    |                       |
|-----------------------------------|----------------------------------------------------------------------------------------------------|----------------------------------------------------------------------------------------------------|----------------------------------------------------------------------------------------------------|-----|--------|-----------------------|
|                                   | - General<br>- Display<br> Packet<br>- Internet<br>- Auto-Save<br>- Route Changes<br>- Email Settings | Packet Settings<br>Packet Settings<br>Packet Type:<br>Time to wait for p<br>Packet<br>Packet Type:<br>Packet<br>Packet<br>Pa | ttings (CMP Using Windows DLL (default) ping replies (in ms): 3000 send delay (in ms): 40 ket size (in bytes): 56 et fragmentation?  CP header byte: 00000000 Base 2 trace all hops  trace all hops  currency Options dded Name Lookups current requests: 45 o* Options t #+Program Name/Version)  Apply OK |     | Cancel |                       |
| 9 gaia.cs.umass.edu - PingPlotte  | r Standard                                                                                            |                                                                                                    |                                                                                                    |     |        |                       |
| File Edit View Help               | _                                                                                                    |                                                                                                    |                                                                                                    |     |        |                       |
| Address to Trace:                 | Targe                                                                                                 | t Name: gaia.cs                                                                                                    | s.umass.edu                                                                                                    |     |        | 0-200 ms              |
| gaia.cs.umass.edu                 | Samo                                                                                                  | IP: 128.11                                                                                                    | 19.245.12                                                                                                    | M   |        | 201-500 ms            |
| gaia.cs.umass.edu                 | Hop PL9                                                                                               | % IP                                                                                                    | DNSName                                                                                                    | Avg | Cur    | Graph                 |
| www.google.com                    | 1                                                                                                    | 192.168.1.1                                                                                                    |                                                                                                    | 0   | 0 >    | 0 356                 |
| www.download.com                  | 2 6                                                                                                   | 57 10.252.204.1                                                                                                    |                                                                                                    | 19  | ERR    | 69.67% packet loss    |
| www.pingpiotter.com               | 3 3                                                                                                   | 33 192.168.179.9                                                                                                    |                                                                                                    | 13  | 9      | 33% packet loss       |
| 216.92.150.222 Nessoft Site by IP | 4                                                                                                    | 192.168.179.2                                                                                                    |                                                                                                    | 12  | 10     | *                     |
|                                   | 5                                                                                                    | 192.168.179.2                                                                                                    |                                                                                                    | 13  | 10     | *                     |
|                                   | 6                                                                                                    | 202.9.85.1                                                                                                    | core.eepis-its.edu                                                                                                    | 11  | 12     | ¥ 📕                   |
|                                   | 7                                                                                                    | 202.9.85.254                                                                                                    | gtw-pens-telkom.eepis-its.edu                                                                                                    | 10  | 11     | *                     |
|                                   | 8                                                                                                    | 118.97.6.37                                                                                                    |                                                                                                    | 14  | 12     | ×                     |
|                                   | 9                                                                                                    | 61.5.118.193                                                                                                    |                                                                                                    | 52  | 38     | *                     |
|                                   | 10                                                                                                    | 180.252.1.206                                                                                                    |                                                                                                    | 52  | 38     | ×                     |
|                                   | 11                                                                                                    | 4.59.50.121                                                                                                    | xe-10-3-0.edge6.LosAngeles1.Lev                                                                                                    | 249 | 251    | <b>→</b>              |
|                                   | 12                                                                                                    | 4.69.144.126                                                                                                    | vlan70.csw2.LosAngeles1.Level3.r                                                                                                    | 222 | 219    | × 1                   |
|                                   | 13 10                                                                                                 | 00 -                                                                                                    |                                                                                                    |     |        | 100.00% packet loss   |
| Sampling                          | 14 10                                                                                                 | 00 -                                                                                                    |                                                                                                    |     |        | 100.00% packet loss   |
| # of times to trace: 3            | 15 10                                                                                                 | 00 -                                                                                                    |                                                                                                    |     |        | 100.00% packet Jóss   |
| a of times to face.               | 16 10                                                                                                 | - UU -                                                                                                    |                                                                                                    |     |        | 100.00% packet loss   |
| Trace Interval: 1 second          | 1/ 10                                                                                                 | 4.69.137.37                                                                                                    | ae-73-73.ebr3.losAngeles1.Level5                                                                                                    | 22  | 22     | Introduce pactor loss |
| Statistics                        | 19                                                                                                    | 4.69.132.9                                                                                                    | ae-3-3.ebr1.SanJose1.Level3.net                                                                                                    | 27  | 27     | k l                   |
| Samples to include: 11            | 20                                                                                                    | 4.69.135.186                                                                                                    | ae-2-2.ebr2.NewYork1.Level3.net                                                                                                    | 94  | 94     | ×                     |
| samples to include:               | 21                                                                                                    | 128.119.240.253                                                                                                    | nscs1bbs1.cs.umass.edu                                                                                                    | 155 | 356    | $\longrightarrow$     |
| Trace                             | 22 10                                                                                                 | 00 -                                                                                                    |                                                                                                    |     |        | 100.00% gartaet loss  |
| Trace                             | 23                                                                                                    | 4.69.148.38                                                                                                    | ae-72-72.csw2.NewYork1.Level3.r                                                                                                    | 17  | 22     | × -                   |
| Trace Count: 3                    | Disp                                                                                                  | played Samples: 1 to                                                                                                    | 3                                                                                                    |     |        | 11.<br>11.            |

- 3. Aktifkan wireshark untuk mulai mengcapture paket, dan tekan tombol Trace pada pingplotter.
- 4. Matikan wireshark jika sudah selesai, lakukan filter paket ICMP agar hanya paket ICMP yang ditampilkan.
- 5. Pilih ICMP Echo Request message yang pertama yang dikirim oleh komputer anda, dan expand bagian paket Internet Protocol.

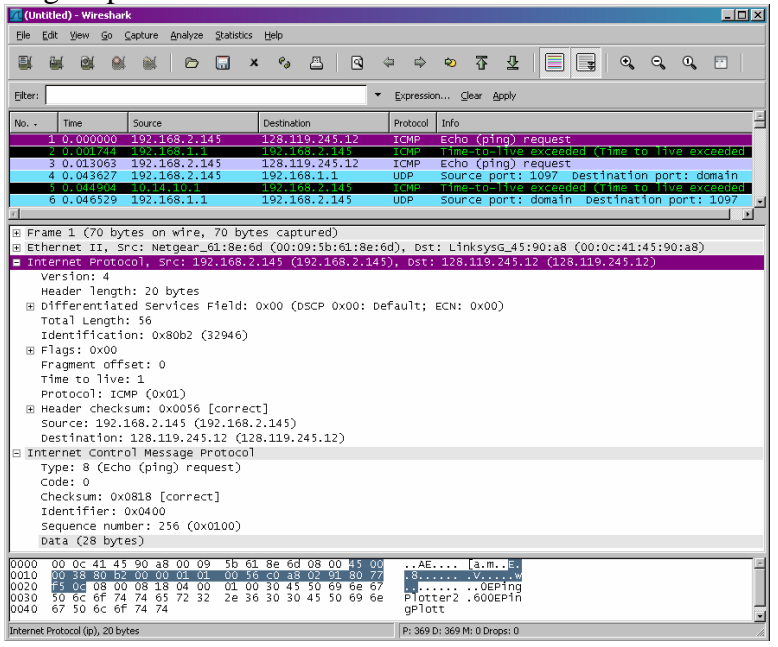

- 6. Dari informasi diatas, jawablah pertanyaan berikut :
  - a. Berapa IP address komputer anda?
  - b. Di dalam IP packet header, berapa value pada upper layer protocol field ?
  - c. Berapa banyak byte dalam IP header dan payload dari IP datagram ?
  - d. Apakah IP datagram di fragmen ? jelaskan.
- 7. Lakukan pengamatan dari paket ICMP yang pertama dan berikutnya dengan melakukan sorting pada paket ICMP (klik pada bagian source di wireshark), dan amatilah pada bagian paket Internet Protocol. Jawablah pertanyaan berikut:

a. Field mana dari IP datagram yang selalu berubah dari paket yang dikirim dari komputer anda ?

b. Field mana yang selalu konstan? Field mana yang harus selalu konstan?

8. Carilah paket ICMP TTL-exceeded replies yang dikirim ke komputer anda oleh router yang pertama, dan jawab pertanyaan berikut :

a. Berapa nilai Identification field dan TTL field ?

b. Apakah nilai tersebut tetap tidak berubah untuk semua ICMP TTL-exceeded replies ? Mengapa ?

#### **C. Pengamatan Fragmentation**

1. Ulangi langkah B. 1 – 4, tetapi dengan merubah ukuran paket menjadi 2000.

| (Deptions                                                                                              | ? <mark>×</mark>                                                                                                    |
|----------------------------------------------------------------------------------------------------|----------------------------------------------------------------------------------------------------|
| General<br>— Display<br>— Packet *<br>— Internet<br>— Auto-Save<br>— Route Changes<br>— Email Settings | Packet Settings         Packet Settings         Packet Type:       ICMP Using Windows DLL (default)         Time to wait for ping replies (in ms):       3000         Packet send delay (in ms):       40         Packet size (in bytes):       2000         Allow packet fragmentation?       Image: Concurrency Options         Threading / Concurrency Options       Use non-threaded Name Lookups         Maximum concurrent requests:       45         Advanced "Cargo" Options       Image: String Value:         File:       Apply         OK       Cancel |

- 2. Pada wireshark, amati pada bagian Internet Protocol dan jawab pertanyaan berikut:
  - a. Pilih paket pertama yang dikirim ke tujuan, apakah IP datagram mengalami fragmentation ?
  - b. Jika iya, informasi apa saja pada IP header yang mengindikasikan datagram telah diframentasi ? Berapa panjang IP datagram ini ?
  - c. Lakukan pengamatan pada fragmen kedua dari IP datagram yang terfragmentasi. Informasi apa dalam IP header yang mengindikasikan bahwa ini bukan fragmen datagram yang pertama ? Apakah ada fragmen lainnya ?
  - d. Informasi apa yang berubah dari IP header fragmen pertama dan kedua ?
- 3. Ulangi langkah C. 1 dengan merubah ukuran paket menjadi 3500, dan jawab pertanyaan berikut :
  - a. Berapa banyak fragmen yang dihasilkan ?
  - b. Field apa yang berubah dalam IP header diantara fragmen-fragmen di atas ?

#### LAPORAN RESMI

- 1. Berikan kesimpulan hasil praktikum yang anda lakukan.
- 2. Bandingkan hasilnya jika dilakukan proses traceroute dari linux dengan merubahrubah isi paket data.